## How to Access Parent Teacher Interviews using the Compass School Manager App

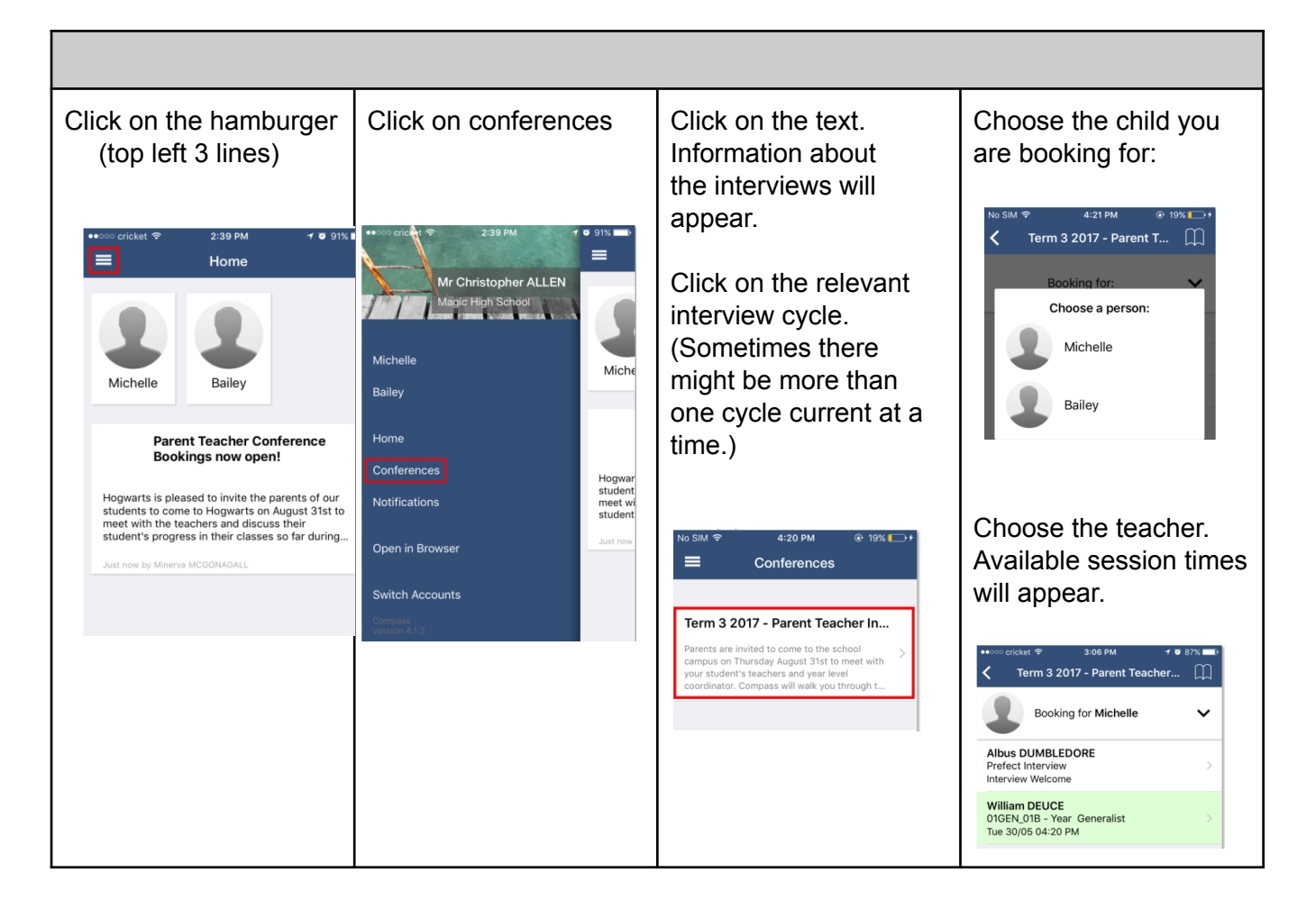

## How to book if using a Computer

Login to Compass.

There are a number of different ways to access the Conferences bookings module.

**Option 1:** On your homescreen, you will see a green notification regarding Parent-Teacher Conferences. Click this link and you will be taken to the welcome page with instructions regarding how to book.

**Option 2:** There is an alternative link located near your child's photo.

Option 3: Click the "Community" Icon at the top of the screen.

| Welcome to the Good Shepherd<br>Catholic College - Mount Isa Portal                                                                                                    | Compass                                                                                                  |   |
|----------------------------------------------------------------------------------------------------|----------------------------------------------------------------------------------------------------|---|
| Jse the links listed for each of your children to explore the portal.<br>Please keep your mobile phone number and email address up to date<br>Tools > Update My Details). The school will use this to contact you<br>eoarding attendance, events, news and more. | Parent Student Teacher Conference<br>Year 10 SET Plan Interviews<br>Click here for booking               | × |
|                                                                                                    | Parent Student Teacher Conference<br>Yet to be completed - SET Plan Interviews<br>Click here for booking | × |
| <ul> <li>Profile (Attendance, Schedule, Reports)</li> <li>Send email to Lazarus's teachers</li> <li>Add Attendance Note (Approved Absence/Late)</li> <li>View Academic Reports</li> <li>Book Parent Student Teacher Conference</li> </ul>                        | Parent Student Teacher Conference<br>IEP Meetings Term 4 2019<br>Click here for booking                  | × |
|                                                                                                    | Attendance: Attendance Note Required                                                                     |   |
| <ul> <li>Profile (Attendance, Schedule, Reports)</li> <li>Send email to Connor's teachers</li> <li>Add Attendance Note (Approved Absence/Late)</li> <li>View Academic Reports</li> <li>Book Parent Student Teacher Conference</li> </ul>                         | There are no news items.                                                                                 |   |

One button allows you to begin booking interview/s for your child; the other takes you to a walkthrough which explains the process.

| Term 1 2018 Parent Teacher Interviews                 |                                                      |             |                                                                                                    |                                                    |             | Information/Help |  |  |  |
|-------------------------------------------------------|------------------------------------------------------|-------------|----------------------------------------------------------------------------------------------------|----------------------------------------------------|-------------|------------------|--|--|--|
| Monday, March 19                                      |                                                      |             |                                                                                                    |                                                    |             |                  |  |  |  |
| 07:30<br>AM                                           | 07:45<br>AM                                          | 03:15<br>PM | 03:30<br>PM                                                                                                    | :45<br>PM                                          | 04:00<br>PM |                  |  |  |  |
| 04:15 Ida Down<br>PM Teacher for Learning Enrich      | 04:30 Sally Heslop<br>PM Teacher for Yr 5 Generalist | 04:45<br>PM |                                                                                                    |                                                    |             |                  |  |  |  |
| Tuesday, March 20                                     |                                                      |             |                                                                                                    |                                                    |             |                  |  |  |  |
| 07:30 Julie WALLACE<br>AM Teacher for Learning Enrich | 07:45<br>AM                                          | 03:15<br>PM | Welcome                                                                                                    |                                                    | 04:00<br>PM |                  |  |  |  |
| 04:15<br>PM                                           | 04:30<br>PM                                          | 04:45<br>PM | Welcome to Term 1 2018 Parent Teacher Interv                                                                                                    |                                                    |             |                  |  |  |  |
| Wednesday, March 21                                   |                                                      |             | Dear Parents, A Basent Teacher Intensiews will occur during Meak 8 and Meak 10 in your child's classroom. Diaga salert a                                                                                                    |                                                    |             |                  |  |  |  |
| 07:30<br>AM                                           | 07:45<br>AM                                          | 03:15<br>PM | suitable 10-minute timeslot to attend this interview regarding your child.<br>If using your phone to make this booking, please ensure that you are using the                                                                   | 04:00<br>PM                                        |             |                  |  |  |  |
| 04:15<br>PM                                           | 04:30<br>PM                                          | 04:45<br>PM | Compass App to ensure you have all the features that have recently been added. (You may need to update<br>the Compass App on your phone if you haven't done this recently.)                                                    |                                                    |             |                  |  |  |  |
| Thursday, March 22                                    |                                                      |             | It is also important that you close the App and re-open it prior to doing your b<br>to change a booking. This ensures that any changes that we make to the settin<br>Parent/Teacher Interviews transfer through to your phone. | ookings or going to the App<br>ngs or schedule for |             |                  |  |  |  |
| 07:30<br>AM                                           | 07:45<br>AM                                          | 03:15<br>PM | Start Booking Now Show me How to Be                                                                                                    | pok                                                | 04:00<br>PM |                  |  |  |  |
| 04:15<br>PM                                           | 04:30<br>PM                                          | 04:45<br>PM |                                                                                                    |                                                    |             |                  |  |  |  |